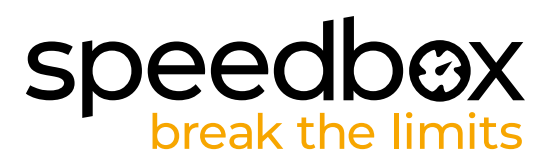

## SpeedBox 1.0 B.Tuning dla Bosch (Smart System)

#### KROK 1: Pryzgotowanie do Instalacji

- A. Przygotuj następujące narzędzia: Inbus H4
- B. Wyłącz rower.
- C. Wyjmij baterię z e-roweru według instrukcji producenta.

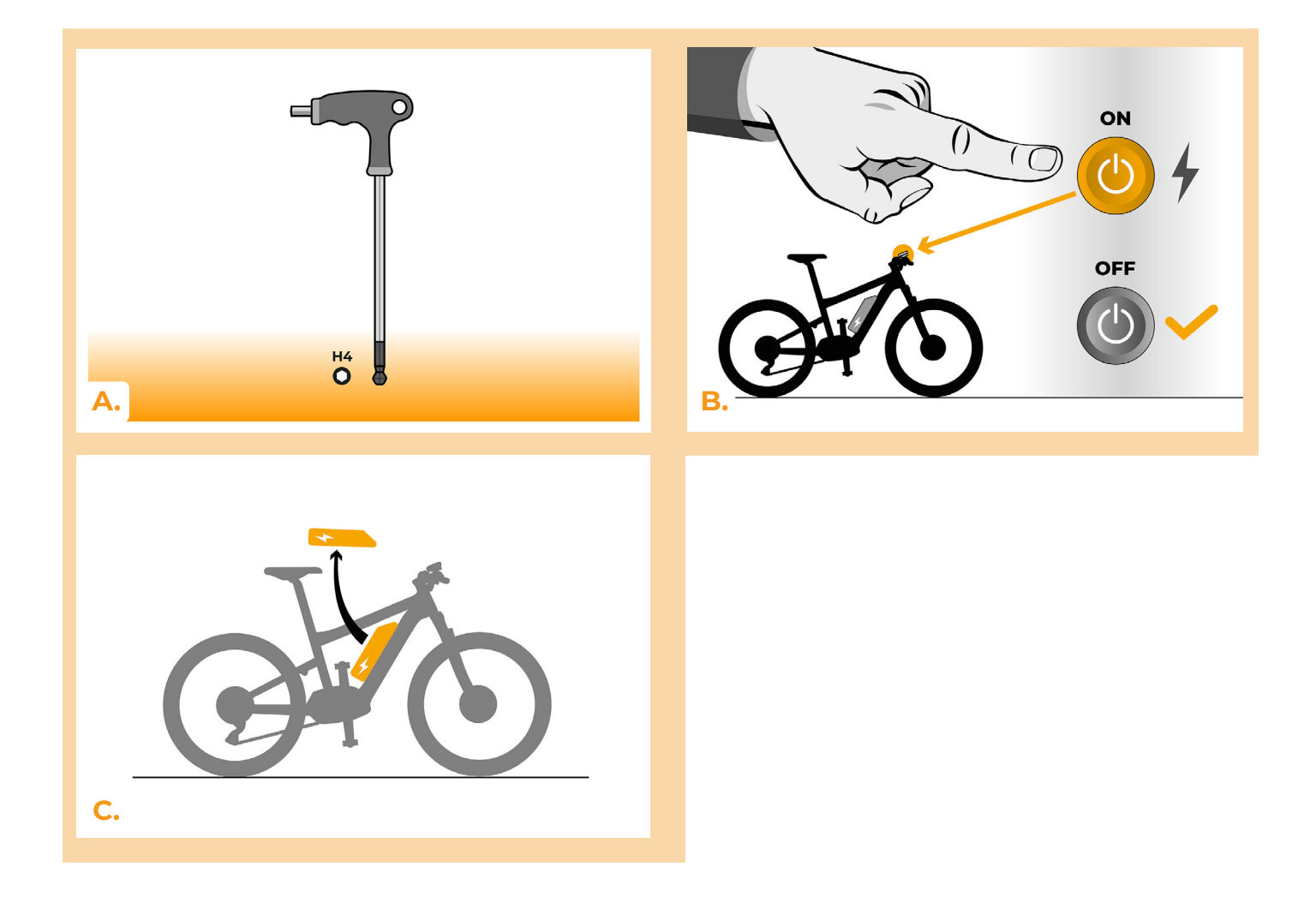

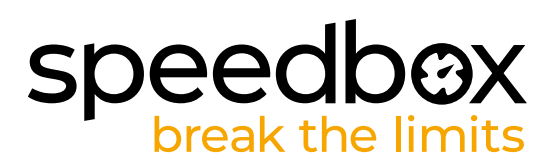

#### **KROK 2: Demontaż pokrywy**

- A. Odkręć śrubę trzymającą pokrywę silnika za pomocą klucza inbusowego H4
- B. Zdejmij pokrywę silnika.

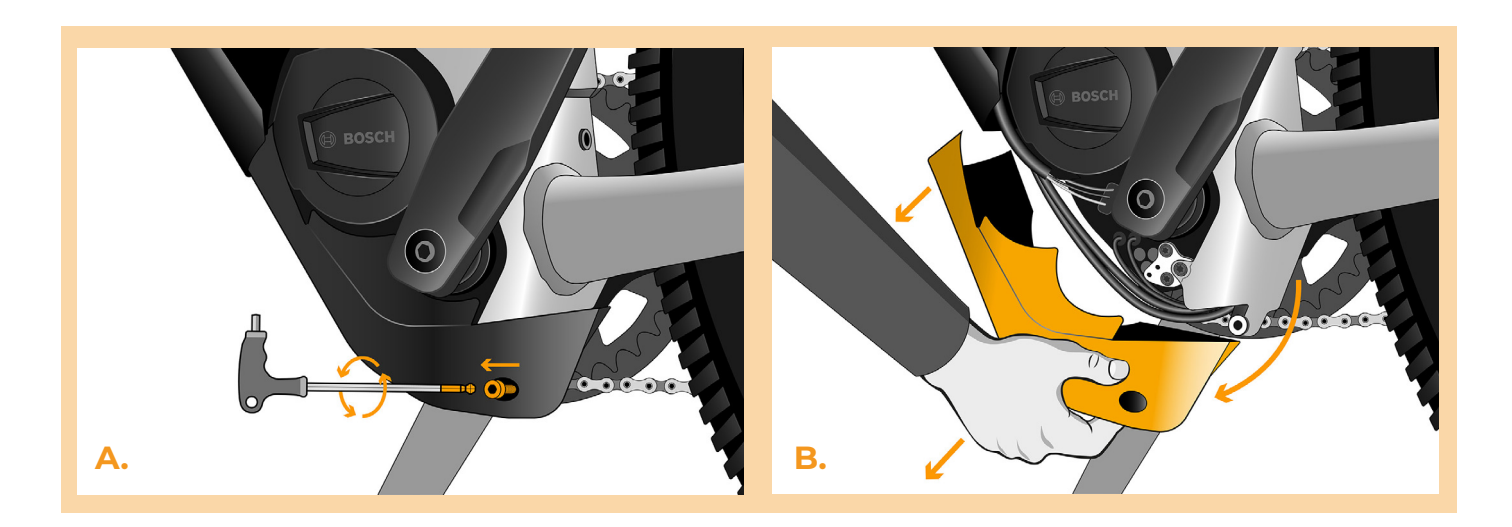

#### KROK 3: Odłączenie konektora z silnika

- A. Odłącz ostrożnie wtyczkę (konektor) czujnika prędkości.
- B. W ten sam sposób odłącz wtyczkę ekranu silnika.

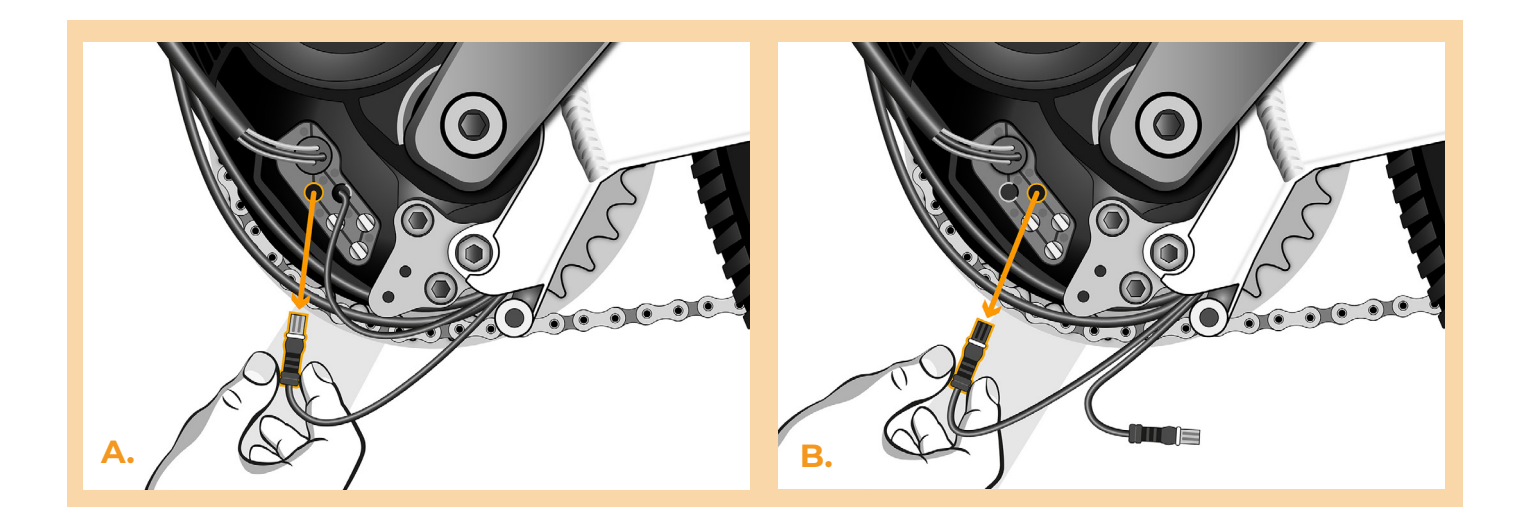

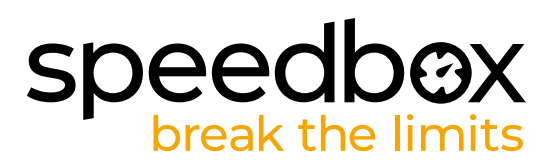

#### KROK 4: Instalacja tuningu SpeedBox

- A. Podłącz konektory urządzenia SpeedBox w miejsce odłączonych konektorów.
- B. Podłącz wtyczki e-roweru, które zostały odłączone z silnika (krok 3) do wtyczek urządzenia SpeedBox. Pamiętaj o tym, żeby zawleczki wtyczek były we właściwej pozycji.
- C. Przed składaniem silnika skontrolu, czy konektory są podłączone według obrazka.

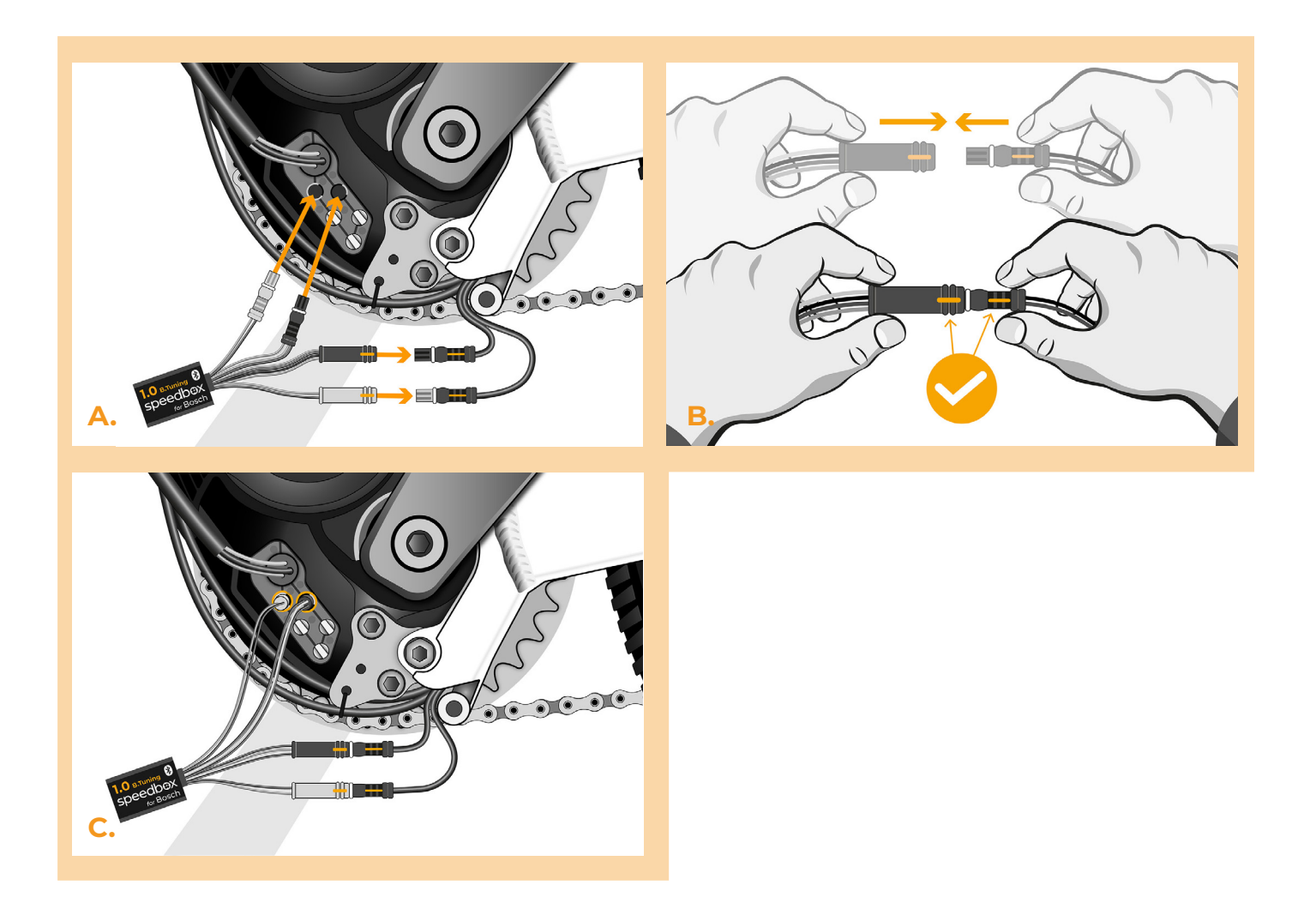

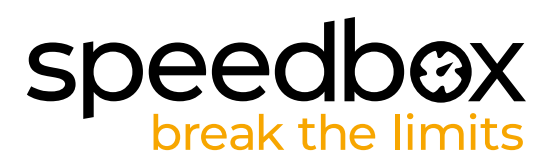

### KROK 5: Instalacja tuningu SpeedBox

- A. Podłącz konektory urządzenia SpeedBox w miejsce odłączonych konektorów.
- B. Podłącz konektory e-roweru odłączone w kroku 4 do konektorów urządzenia SpeedBox, sprawdź czy wtyczki dobrze zaskoczyły i są prawidłowo włożone.
- C. Dokręć śrubą pokrywę silnika za pomocą klucza inbusowego H4.

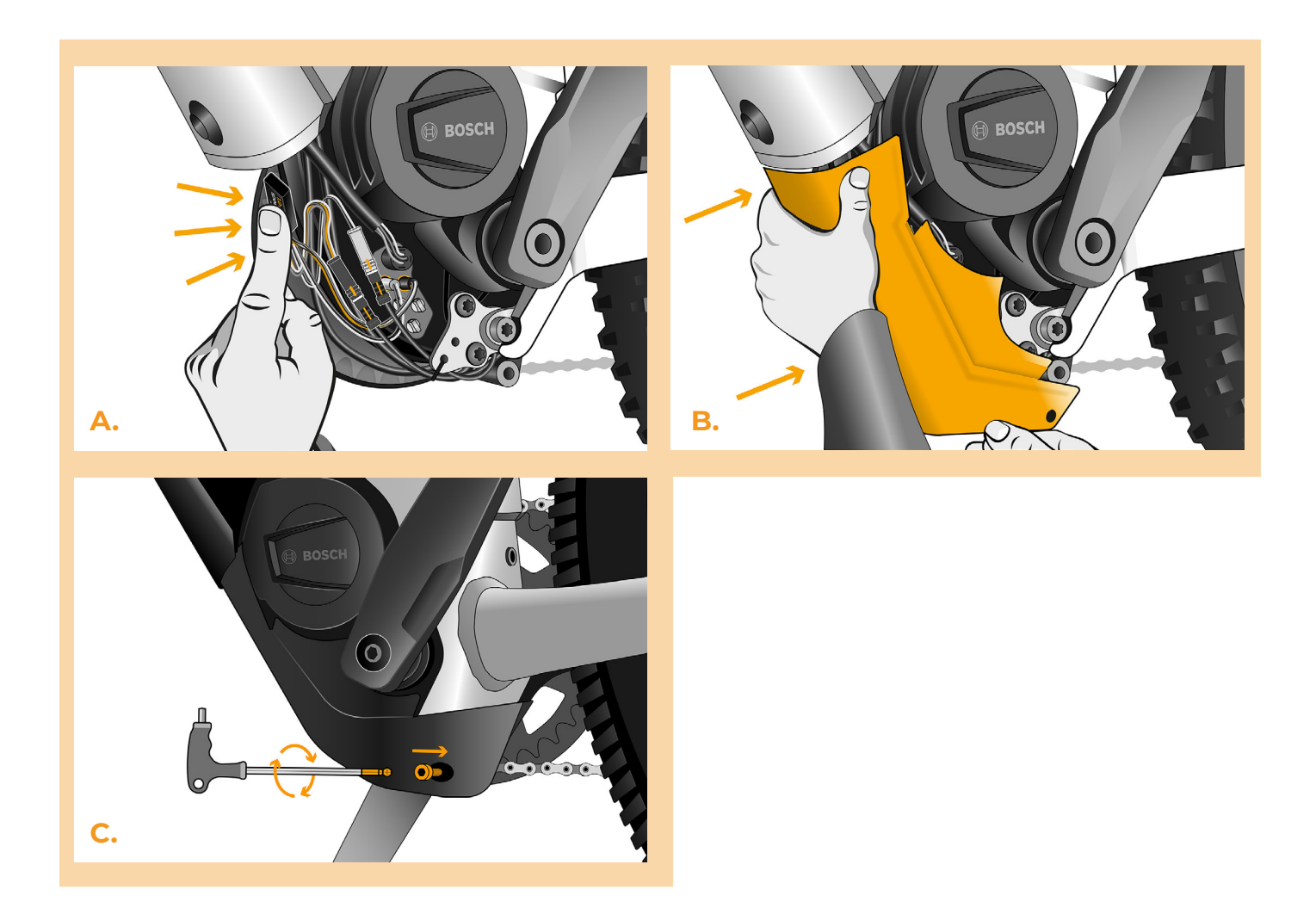

# speedbox break the limits

### KROK 6: Kontrola funckji tuningu

- A. Zamontuj z powrotem baterie do e-roweru.
- B. Włącz e-rower.
- C. Podczas pierwszej aktywacji urządzenie konieczne jest przeprowadzić ustawienie rozmiaru koła (obwód), żeby to zrobić wejdź po kolei : "Settings" > "My Bike" > "Wheel circumference". Po ustawieniu należy wrócić do poprzedniego widoku menu.Wyłącz e-rower.
- D. Krótką aktywacją funkcji WALK lub podwójnym kliknięciem między dwoma modułami (+-+-) aktywuj/deaktywuj tuning (pokaże się wartość 9.9 lub 2.5 sygnalizująca maksymalną prędkość).
- E. Zakręć tylne koło, żeby upewnić się że e-rower pokazuje prędkość na ekranie.

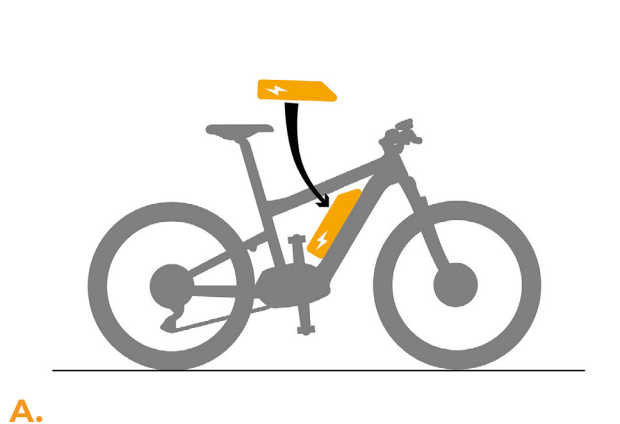

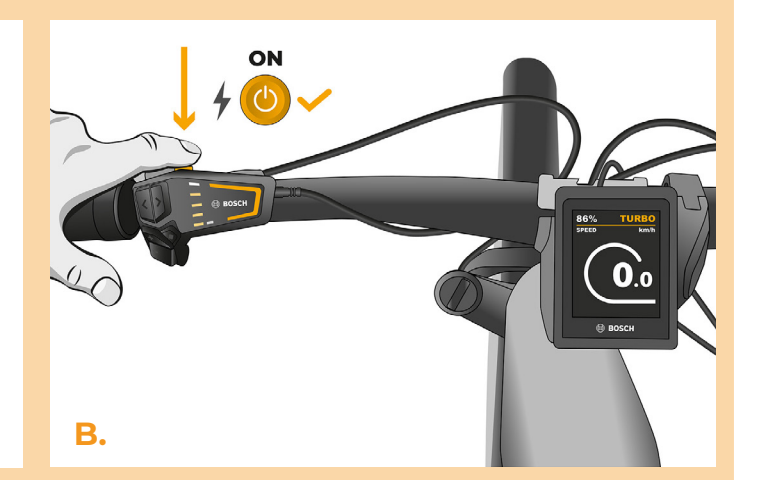

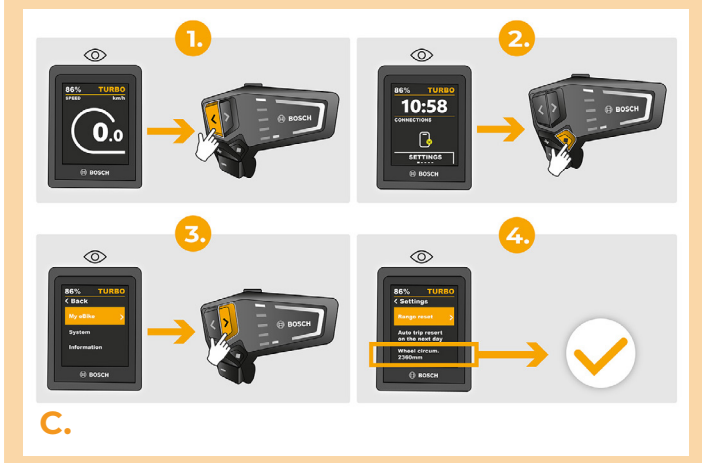

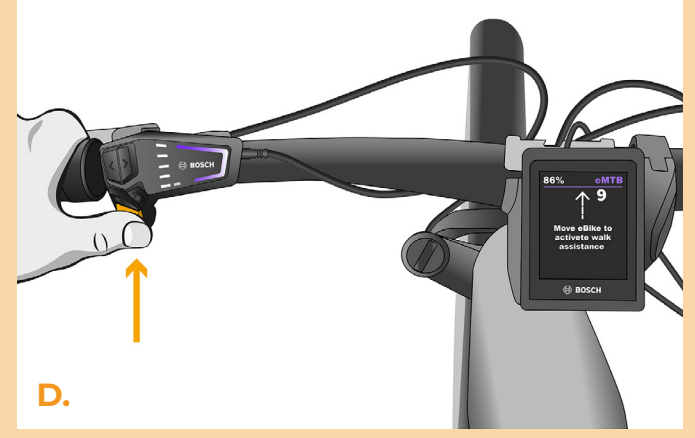

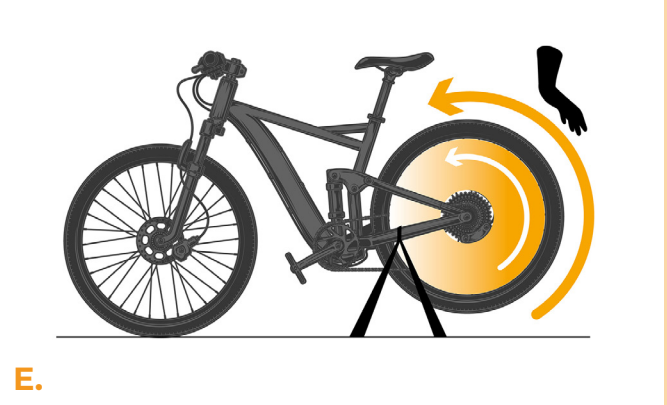

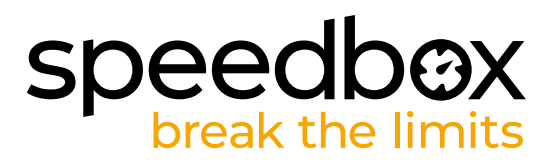

#### KROK 7: Parowanie produktu SpeedBox z mobilną aplikacją SpeedBox App

- A. Zainstaluj aplikację SpeedBox App z Google Play lub App Store.
- B. Włącz na swoim smartfonie Bluetooth.
- C. Włącz aplikację SpeedBox App. Pozwól na śledzenie lokalizacji, jeśli będziesz o to zapytany.
- D. Wybierz urządzenie MyEbike\_xxxx. W przypadku, że nie znajdziesz na liście SpeedBox, naciśnij przycisk odświeżyć, lub sprawdź że:
  - 1. Masz włączony e-rower.
  - 2. Jesteś nie dalej niż 5 metrów od roweru.
  - 3. Masz włączony Bluetooth w swoim smartfonie.
  - 4. Masz włączoną lokalizację położenia w swoim smartfonie dla aplikacji SpeedBox App.
- E. Wybierz swój kod PIN oraz hasło serwisowe.
- F. Teraz możesz używać aplikację SpeedBox App (sterować tuningiem, śledzić swoje wyjazdy, oraz statystyki jazdy, śledzić dane silnika, zużycie energii itd.)

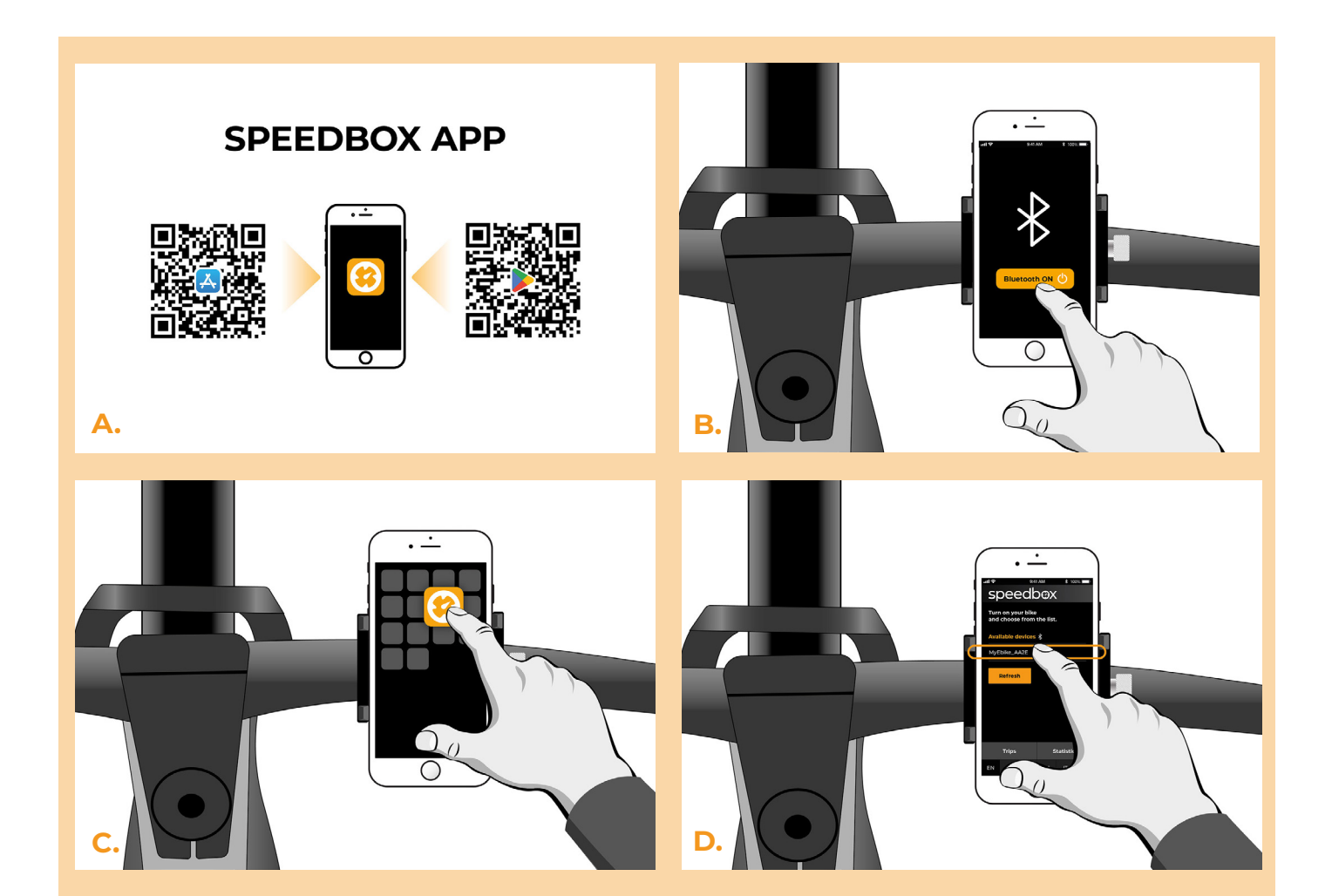

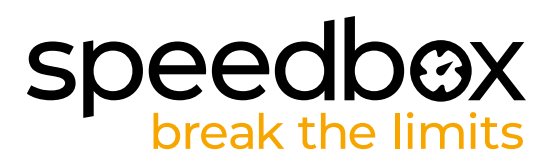

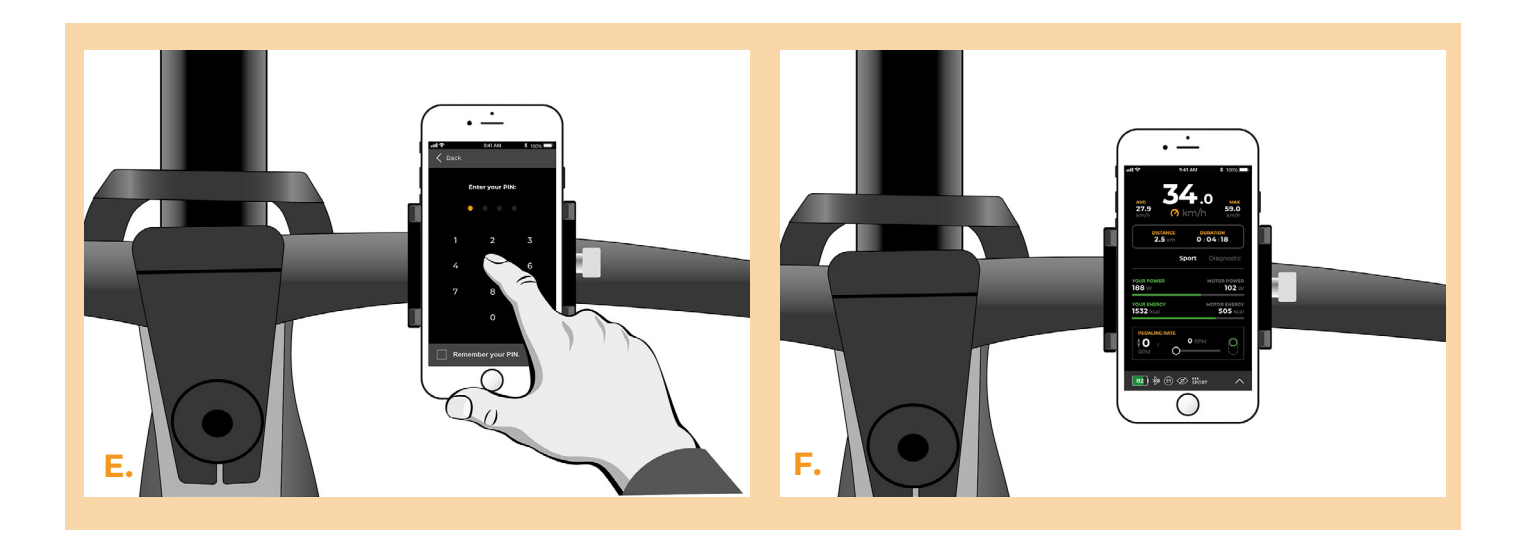

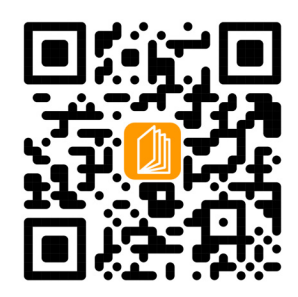

www.speedbox-tuning.pl

Ebike Electronic s.r.o. Rybna 716/24 | 110 00 Praha 1 | Czech Republic | ID: 05553555 | VAT: CZ05553555

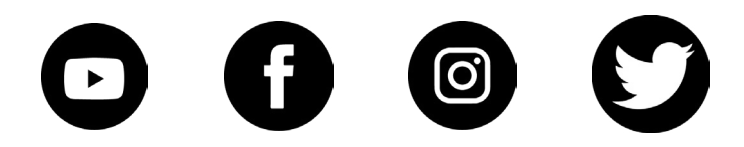

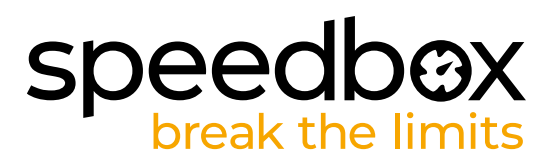